#### 技术支持

感谢您购买此 NETGEAR (美国网件公司)产品。您可以访问 www.netgear.com/support 注册您的产品、获得帮助、获取最新 下载资料和用户手册,以及加入我们的社区。我们建议您仅使用 NETGEAR 官方支持资源。

如需查看最新的欧盟符合性声明,请访问 http://support.netgear.com/app/answers/detail/a\_id/11621/。

有关法规遵从性的信息,请访问 http://www.netgear.com/about/regulatory/。

连接电源之前,请查阅法规遵从性文件。

# 快速入门

AC2000 智能无线路由器 型号 R6850

### 下载 Nighthawk App 开始体验

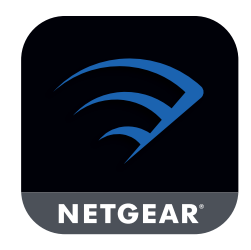

Nighthawk App 将引导您完成安装。

要下载该 app, 请访问 Nighthawk-app.com。

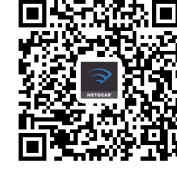

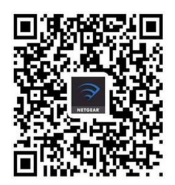

**NETGEAR<sup>®</sup>** 

iOS 版

Android 版

NETGEAR, Inc. 350 East Plumeria Drive San Jose, CA 95134, USA

© NETGEAR, Inc. NETGEAR 和 NETGEAR
徽标是 NETGEAR (美国网件公司)的商标。
其他非 NETGEAR 商标仅供参考之用。

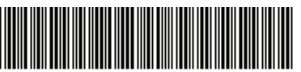

201-23577-01 2018 年 4 月

## 包装内容

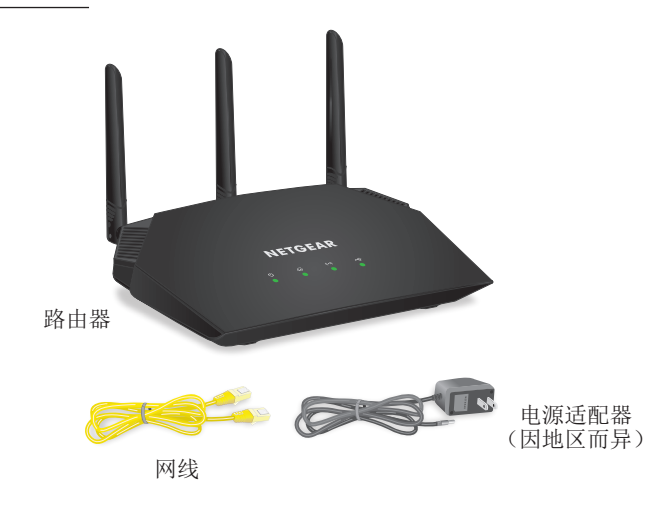

#### 路由器 WiFi 网络名称和密码

路由器上的标签会显示预设的 WiFi 网络名称、密码和 QR 码。

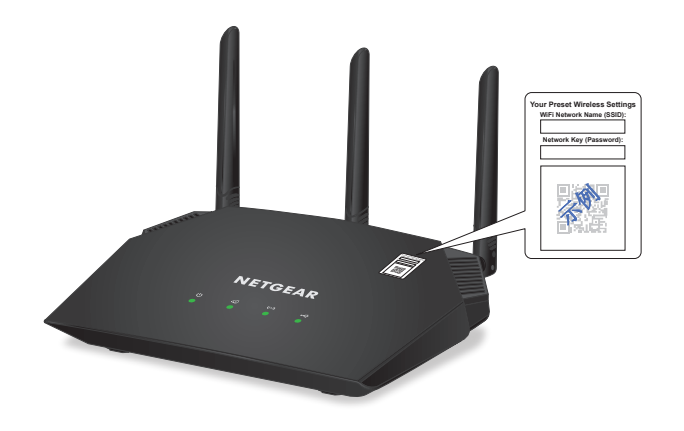

凭借 Nighthawk App 可以做更多的事

现在您的 WiFi 已经设置好了,下面是通过此 App 可以做的 其他事:

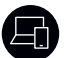

查看连接到您网络的设备列表。

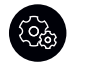

更改 WiFi 网络名称和密码。

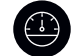

测试您的路由器的 Internet 连接速度。